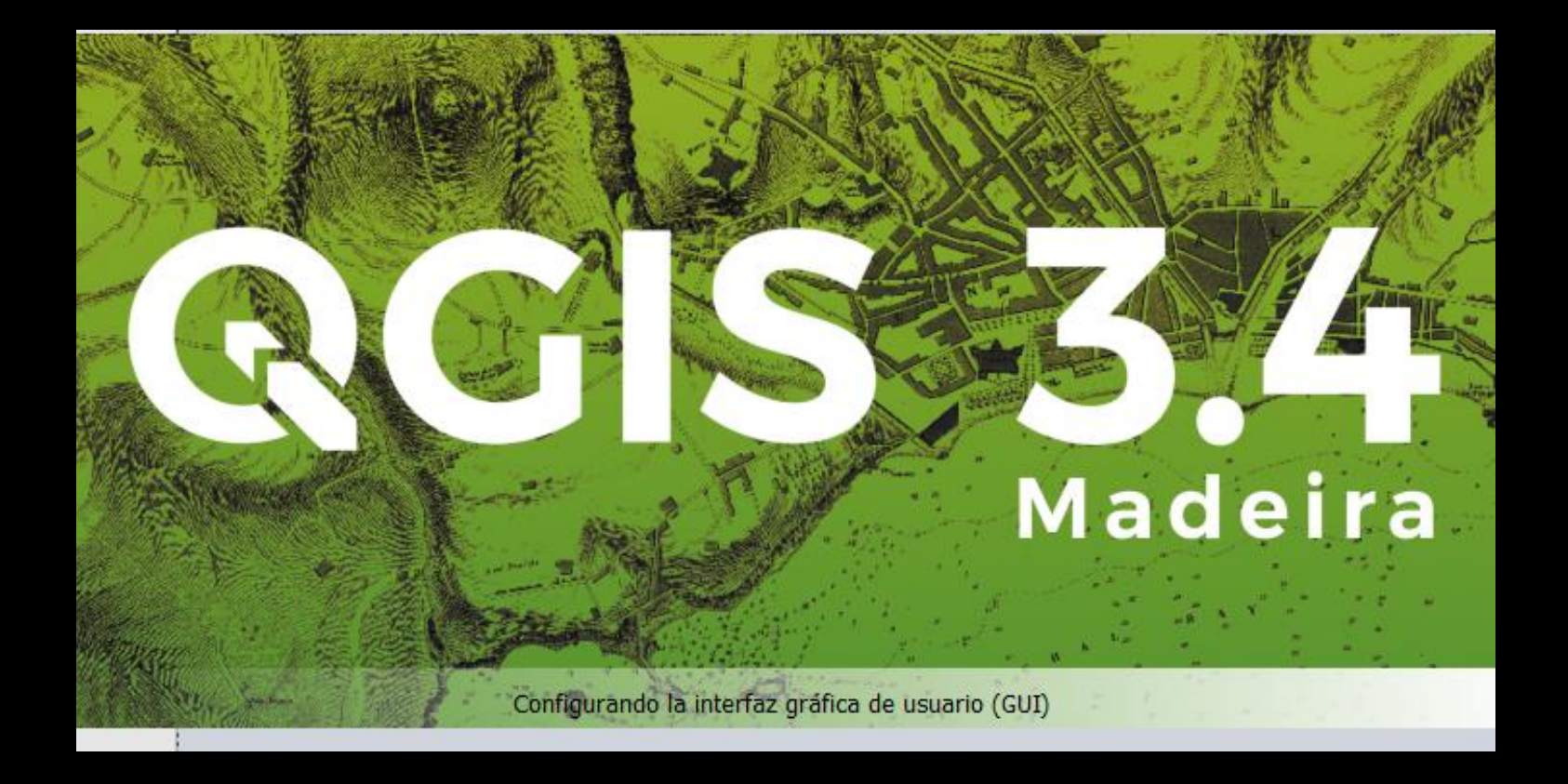

## Creación y edición de shapefiles

**UNISON**/*Geología* 

M.C. Alba Lucina Martínez Haros

Noviembre, 2019 Creación de puntos

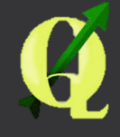

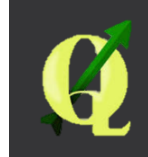

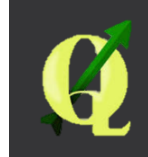

#### Creación de puntos Abrir un proyecto nuevo en QGIS Agregar la Carta Geológica H12D32 Georreferenciada con anterioridad

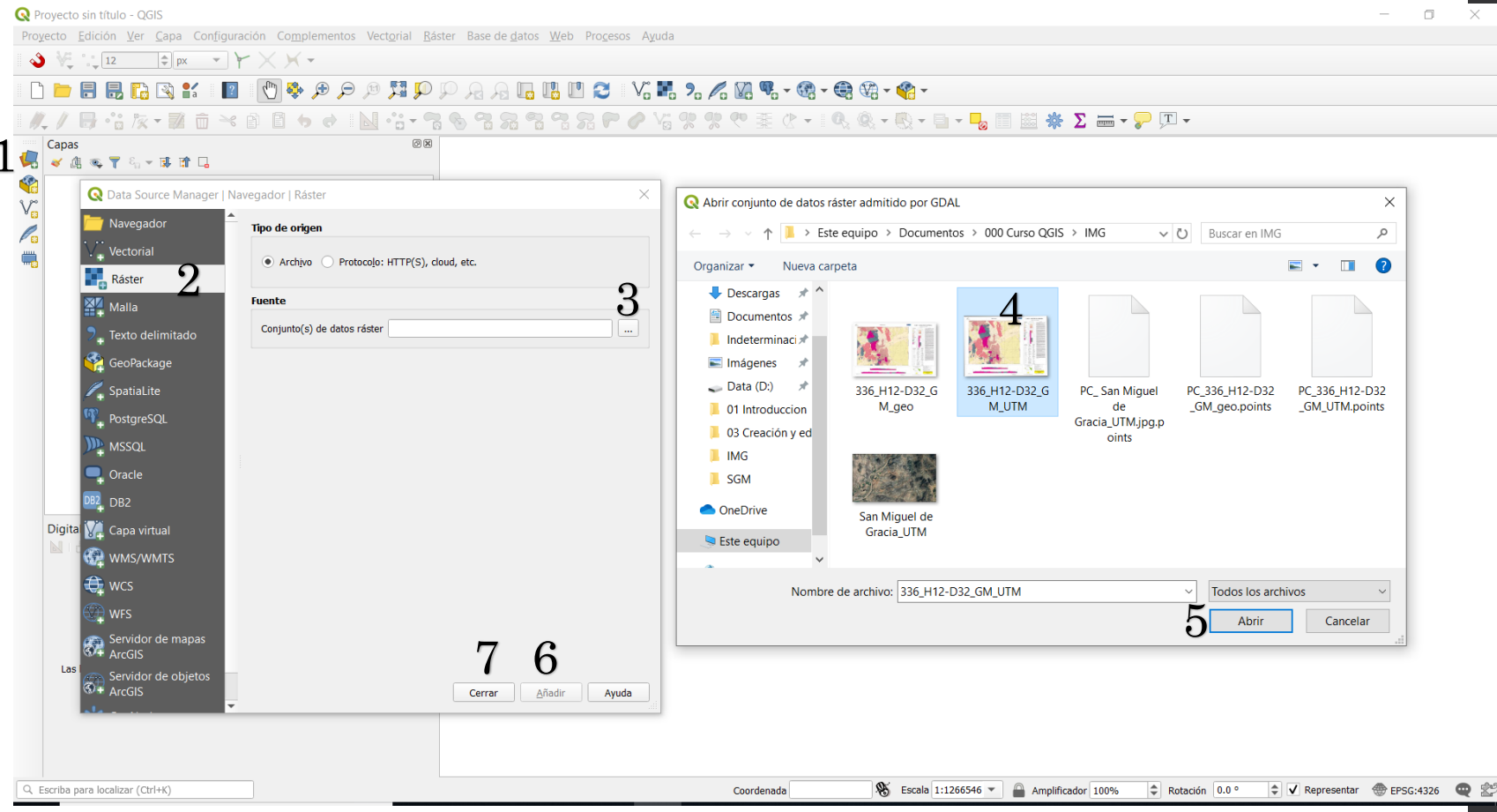

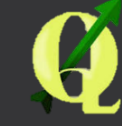

# Una vez añadida el Ráster nos dirigimos a Nueva capa de archivo shape

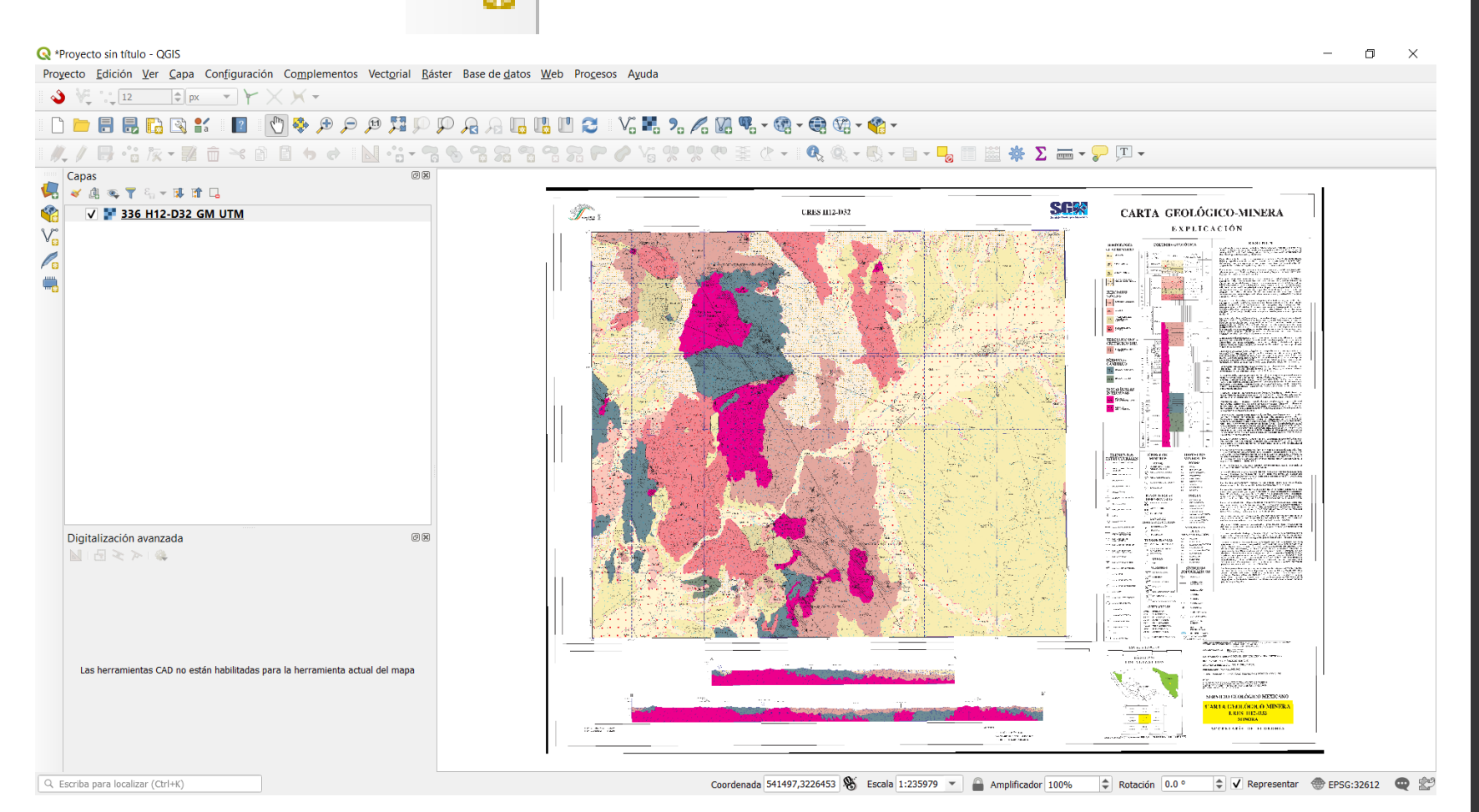

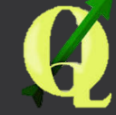

| Nueva capa de archivo shape   Nombre de archivo   Lodificación de archivo   UTF-8   Tipo de geometría   Incluir dimensión Z   Incluir dimensión Z   Incluir valores M   SRC del proyecto: EPSG:32612 - WGS 84 / UTM zone 12N     Nombre   Tipo   abc Datos de texto   Incluir a la lista de campos     Nombre   Tipo   Longitud   Precisión   Integer   10                                                                                                    |             |            |            |           |                     |                 |                  |          |           |   |
|----------------------------------------------------------------------------------------------------|-------------|------------|------------|-----------|---------------------|-----------------|------------------|----------|-----------|---|
| Iombre de archivo   Codificación de archivo   UTF-8   Tipo de geometría       Incluir dimensión Z   Incluir valores M   SRC del proyecto: EPSG:32612 - WGS 84 / UTM zone 12N   Kuevo campo     Nombre   Tipo   abc Datos de texto   Longitud   80   Precisión   Añadir a la lista de campos     Nombre   Tipo   Longitud   Precisión   Induir y Integer                                                                                                    | 🕽 Nueva     | capa de    | archivo    | shape     |                     |                 |                  |          |           | × |
| Codificación de archivo UTF-8   Tipo de geometría * * Punto   Incluir dimensión Z Incluir valores M   SRC del proyecto: EPSG:32612 - WGS 84 / UTM zone 12N * *     tuevo campo   Nombre   Tipo abc Datos de texto   Longitud 80   Precisión     ista de campos     Nombre   Tipo   Longitud   Precisión   India Integer                                                                                                    | ombre de a  | archivo    |            |           |                     |                 |                  |          |           |   |
| ipo de geometría                                                                                                    | odificación | de archive | o          |           | UTF-8               |                 |                  |          |           | • |
| Incluir dimensión Z Incluir valores M<br>SRC del proyecto: EPSG:32612 - WGS 84 / UTM zone 12N  SRC del proyecto: EPSG:32612 - WGS 84 / UTM zone 12N  Compose Sector State Compose Sector State Compose Sector Sector S | po de geor  | metría     |            |           | ° Punto             |                 |                  |          |           | - |
| SRC del proyecto: EPSG:32612 - WGS 84 / UTM zone 12N     Iuevo campo     Nombre     Tipo   abc Datos de texto     Longitud   80   Precisión     ista de campos     Nombre   Tipo   Longitud   Precisión     Image: Composition of the precisión of the precisión of                                                                                                    |             |            |            |           | Incluir dimensió    | n Z             | Incluir v        | alores M |           |   |
| Nombre       Image: Comparison of the second second s                                           |             |            |            |           | SRC del proyecto:   | EPSG:32612 - W0 | GS 84 / UTM zone | 9 12N    | •         |   |
| Nombre     Image: Constraint of the second second sec                             | uevo cam    | ро         |            |           |                     |                 |                  |          |           |   |
| Tipo       abc Datos de texto       ✓         Longitud       80       Precisión       ✓         Image: Añadir a la lista de campos       ✓       ✓         ista de campos       ✓       ✓         Nombre       Tipo       Longitud       Precisión         id       Integer       10       ✓                                                                                                    | Nombre      |            |            |           |                     |                 |                  |          |           |   |
| Longitud 80 Precisión Añadir a la lista de campos ista de campos Nombre Tipo Longitud Precisión id Integer 10                                                                                                    | Тіро        | abc Datos  | s de texto | )         |                     |                 |                  |          | ,         | - |
| ista de campos  Nombre Tipo Longitud Precisión id Integer 10                                                                                                    | Longitud    | 80         |            | Precisión |                     |                 |                  |          |           |   |
| ista de campos<br>Nombre Tipo Longitud Precisión<br>id Integer 10                                                                                                    |             |            |            |           | 🔚 Añadir a la lista | a de campos     |                  |          |           | 5 |
| Nombre         Tipo         Longitud         Precisión           id         Integer         10         Integer         10                                                                                                    | sta de ca   | mpos       |            |           |                     |                 |                  |          |           |   |
| id Integer 10                                                                                                    | Nombre      |            | Tipo       |           | Longitud            | Precisión       |                  |          |           |   |
|                                                                                                    | id          |            | Integ      | er        | 10                  |                 |                  |          |           |   |
|                                                                                                    |             |            |            |           |                     |                 |                  |          |           |   |
|                                                                                                    |             |            |            |           |                     |                 |                  |          |           |   |
|                                                                                                    |             |            |            |           |                     |                 |                  |          |           |   |
| Eliminar campo                                                                                                    |             |            |            |           |                     |                 |                  | Elim     | inar camp | 0 |

#### Configuración de capa

 Se indica el nombre y la ruta de salida
 Seleccionar el sistema de Referencia de Coordenadas
 Agregar nuevos campos 4 Tipos de campos

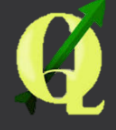

#### El shapefile a crear será Muestreo

**Q** \*Proyecto sin título - QGIS Proyecto Edición Ver Capa Configuración Complementos Vectorial Ráster Base de datos Web Procesos Ayuda 👌 💘 📜 12 🗢 px 🐨 🏲 🗙 🗡 = D 🖿 🖶 🔜 🖸 😰 🐒 📲 👘 🏘 🗩 🗩 🖉 🎵 💬 🎣 🖓 🔚 🛄 🛄 😂 🛛 V. 📕 ۷. 🖉 V. 曼 V. - 🌚 - 🌚 - 🌚 - 🌚 -Capas 6 X 💉 🕼 🔍 ү 🖏 🗸 🖬 🔒 V 🚏 336 H12-D32 GM UTM 🔇 Guardar capa como Х Q Nueva capa de archivo shape 2 → ✓ ↑ 📙 > Este equipo > Documentos > 000 Curso QGIS > SHP V 🗘 Buscar en SHP Q Nombre de archivo Organizar 🔹 Nueva carpeta ? Codificación de archivo UTF-8 Ŧ 📕 Indeterminaci 🖈 🐴 Nombre Fecha de modifica... Tipo ° Punto Ŧ Tamaño Tipo de geometría 🔚 Imágenes 🛛 🖈 Incluir valores M Incluir dimensión Z Localidades 27/10/2019 06:33 ... AutoCAD Shape S... 3 KB 🥌 Data (D:) 🛛 🖈 5-® SRC del proyecto: EPSG:32612 - WGS 84 / UTM zone 12N 01 Introduccion Nuevo campo 6 03 Creación y ed Nombre IMG Ŧ Tipo abc Datos de texto SGM Longitud 80 Precisión OneDrive 🔚 Añadir a la lista de campos 🔜 Este equipo Lista de campos Digitali ~ < 🔺 Red Nombre Tipo Longitud Precisión id Integer 10 Nombre de archivo: • Tipo: Archivo shape de ESRI (\*.shp \*.SHP) 4 Guardar Cancelar Ocultar carpetas Eliminar campo Las he Aceptar Cancelar Ayuda 

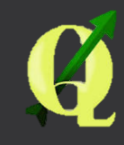

#### Agregar los campos de ID, Clave y Descripción en formato texto con 10 de longitud

| Q *Proj  | yecto sin título -            | QGIS                             |                          |                                                         |                                                                 |                    |                                    |             |                                  | - 0 ×                                                 |
|----------|-------------------------------|----------------------------------|--------------------------|---------------------------------------------------------|-----------------------------------------------------------------|--------------------|------------------------------------|-------------|----------------------------------|-------------------------------------------------------|
| Proyec   | to <u>E</u> dición <u>V</u> e | er <u>C</u> apa Con <u>f</u> igu | iración Co <u>m</u> plem | entos Vect <u>o</u> rial                                | <u>R</u> áster Base de <u>d</u> atos <u>W</u> eb Pro <u>c</u> e | sos A <u>y</u> uda |                                    |             |                                  |                                                       |
| ۵ ا      | 12                            | \$ px *                          | YXX-                     |                                                         |                                                                 |                    |                                    |             |                                  |                                                       |
|          | - 8 8 (                       | 🗟 💽 💕 📗                          | 2 🕚 🔅 🔎                  | 🗩 🔍 🤤                                                   | P P A A 🖬 🖞 🖸 😂                                                 | Vi 🛃 🤊             | . 🖊 🕅 🤻 - 🎕 - 🖨 📽 - Vi             | •           |                                  |                                                       |
| 11.      |                               | x • 🖬 🖻 🔫                        | 6 B B 6                  | ) N ·:                                                  | <b>~~~</b> ~~~~~~~~~~~~~~~~~~~~~~~~~~~~~~~~~                    | 0 Va 9             | 🦞 🖱 🏯 🖉 🖌 🔍 🔍 - 🔃                  | - 8 - 🔒 🛙   | 📓 🌞 Σ 🛲 - 🤛 ፲ -                  |                                                       |
| Ca       | apas                          |                                  |                          |                                                         | O & ENTE LATERAL                                                | ر ہائے             | FUNDICIÓN                          | FL          | FLUORUROS                        | Metates y El Codo localiza                            |
| <b>4</b> | 🖌 🖪 🔍 🕇 ရ                     | - 🕸 🕼 🖓                          |                          |                                                         | TEDAL                                                           |                    | FUNDICIÓN                          | SC          | SILICATOS                        | la primera se explotan a                              |
|          | V V 336 H12-D32 GM UTM        |                                  |                          |                                                         |                                                                 |                    | OTROS                              | SL          | SULFATOS                         | industria de la construcci                            |
| V        | 🔇 Nueva cap                   | a de archivo shape               | 9                        | ×                                                       |                                                                 |                    | TAIO                               | FF          | FOSFATOS                         | Pedro) en la porción noro                             |
|          | Nombre de archi               | vo                               | C:\Users\ALBA\D          | C:\Users\ALBA\Documents\000 Curso QGIS\SHP\Muestreo.shp |                                                                 |                    | IAJU                               |             |                                  | grava y arena para la indu                            |
|          | Codificación de a             | archivo                          | UTF-8                    |                                                         | •                                                               |                    | MUESTREO                           | S           | SÍMBOLOS                         | Las áreas prospectivas so                             |
|          | Tipo de geometr               | ía                               | ° Punto                  | * ° Punto 💌                                             |                                                                 |                    | DETROCE (FIGO                      | ТОР         | POCRÁFICOS                       | una zona que se localiza                              |
|          |                               |                                  | Incluir dimen            | Incluir dimensión Z Incluir valores M                   |                                                                 |                    | PETROGRAFICO                       | 101         | UGRAFICUS                        | porción noroeste de la c                              |
|          | Nuevo campo                   |                                  | SRC del proyecto         | p: EPSG:32612 - W                                       | GS 84 / UTM zone 12N 💌 🌍                                        |                    | ESQUIRLA                           |             | POBLADO                          | epidotización, cerca de un                            |
|          | Nombre                        |                                  |                          |                                                         |                                                                 |                    | <sup>9</sup> MINERACRÁFICO         |             | САРДЕТЕРА                        | que pudo ser la fuente de l<br>geoquímica por Zn y Mn |
|          | Tipo abc                      | Datos de texto                   |                          |                                                         | *                                                               |                    | MICHIORITOO                        |             | PAVIMENTADA                      | geoquinite por 21 y 111                               |
|          | Longitud 10                   | Precis                           | sión                     |                                                         |                                                                 |                    | <sup>0</sup> RAYOS X               |             |                                  |                                                       |
|          |                               |                                  | Añadir a la li           | ista de campos                                          |                                                                 |                    | <sup>2</sup> ROCA DIMENSIONABLE    |             | TERRACERÍA                       |                                                       |
|          | Lista de campo                | 05                               |                          |                                                         |                                                                 |                    | KOUN DIMENSIONADLE                 |             | RRECHA                           |                                                       |
| _        | Nombre                        | Tino                             | Longitud                 | Precisión                                               |                                                                 | E CAN              | <sup>11</sup> PALEONTOLÓGICO       |             | briterin                         |                                                       |
| D        | Id                            | String                           | 10                       | 7                                                       |                                                                 | (R)                | 16                                 |             | VEREDA                           |                                                       |
| [here]   | Clave<br>Descripció           | String<br>String                 | 10<br>10                 | 1                                                       |                                                                 | $\sim$             | DATACIÓN RADIOMETRICA              |             | VÍA DE F.F.C.C.                  |                                                       |
|          |                               |                                  |                          |                                                         |                                                                 | ALTERACIONES       |                                    | +           | AEROPISTA                        |                                                       |
|          |                               |                                  |                          |                                                         | Eliminar campo                                                  |                    |                                    | -           |                                  |                                                       |
|          |                               | C                                |                          | Q                                                       | Acontar Cancolar Avuda                                          | OXID OXIDACION     |                                    | + + + + + + | LÍMITE ESTATAL                   |                                                       |
|          |                               |                                  |                          | 0                                                       | Aceptar Cancelar Ayuda                                          | SILI               | SILICIFICACION                     | $\bigcirc$  | CURVA DE NÍVEL                   |                                                       |
|          |                               |                                  |                          |                                                         |                                                                 | PROP               | PROPILITIZACION                    | 100         |                                  |                                                       |
|          |                               |                                  |                          |                                                         | IA MEDIDA                                                       | CAOL               | CAOLINIZACIÓN                      |             | CORRIENTE                        |                                                       |
|          |                               |                                  |                          |                                                         |                                                                 | EPID               | EPIDOTIZACION                      |             | FERENNE                          |                                                       |
|          |                               |                                  |                          |                                                         | ASÁLTICO                                                        | TURM               | TURMALINIZACION                    |             | CORRIENTE                        |                                                       |
| Q Escr   | iba para localizar (          | Ctrl+K)                          | Eliminada una e          | entrada de la leyeno                                    | la.                                                             |                    | Coordenada 568473,3239448 👋 Escala | 1:29497 💌   | Amplificador 100% 🗘 Rotación 0.0 | • 🗘 🖌 Representar 💮 EPSG:32612 🔍 🖉                    |

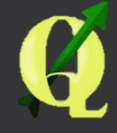

#### La barra se encenderá automáticamente

#### Iniciar con la edición

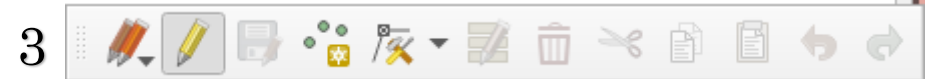

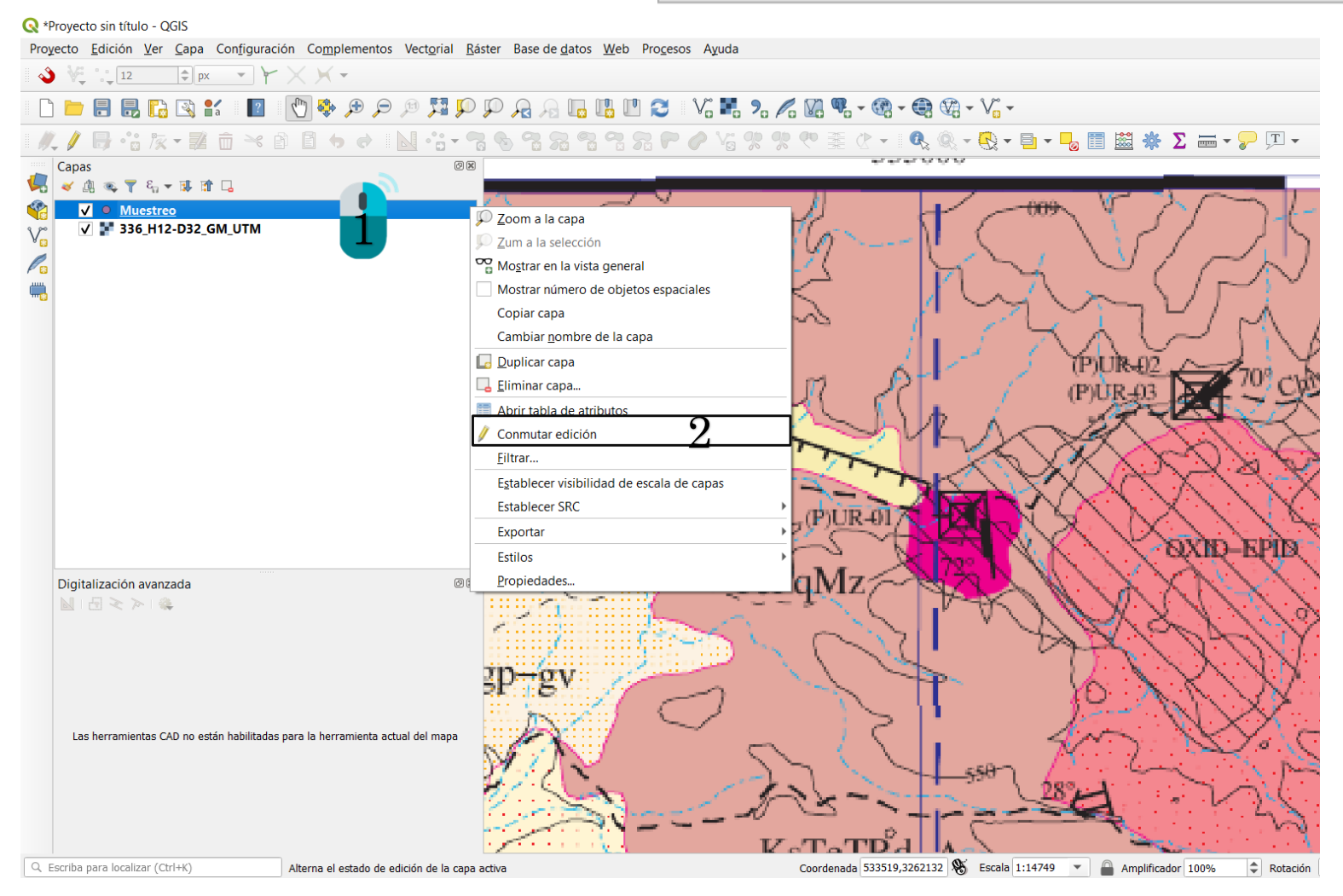

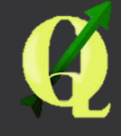

#### Se selecciona la opción de Anadir punto

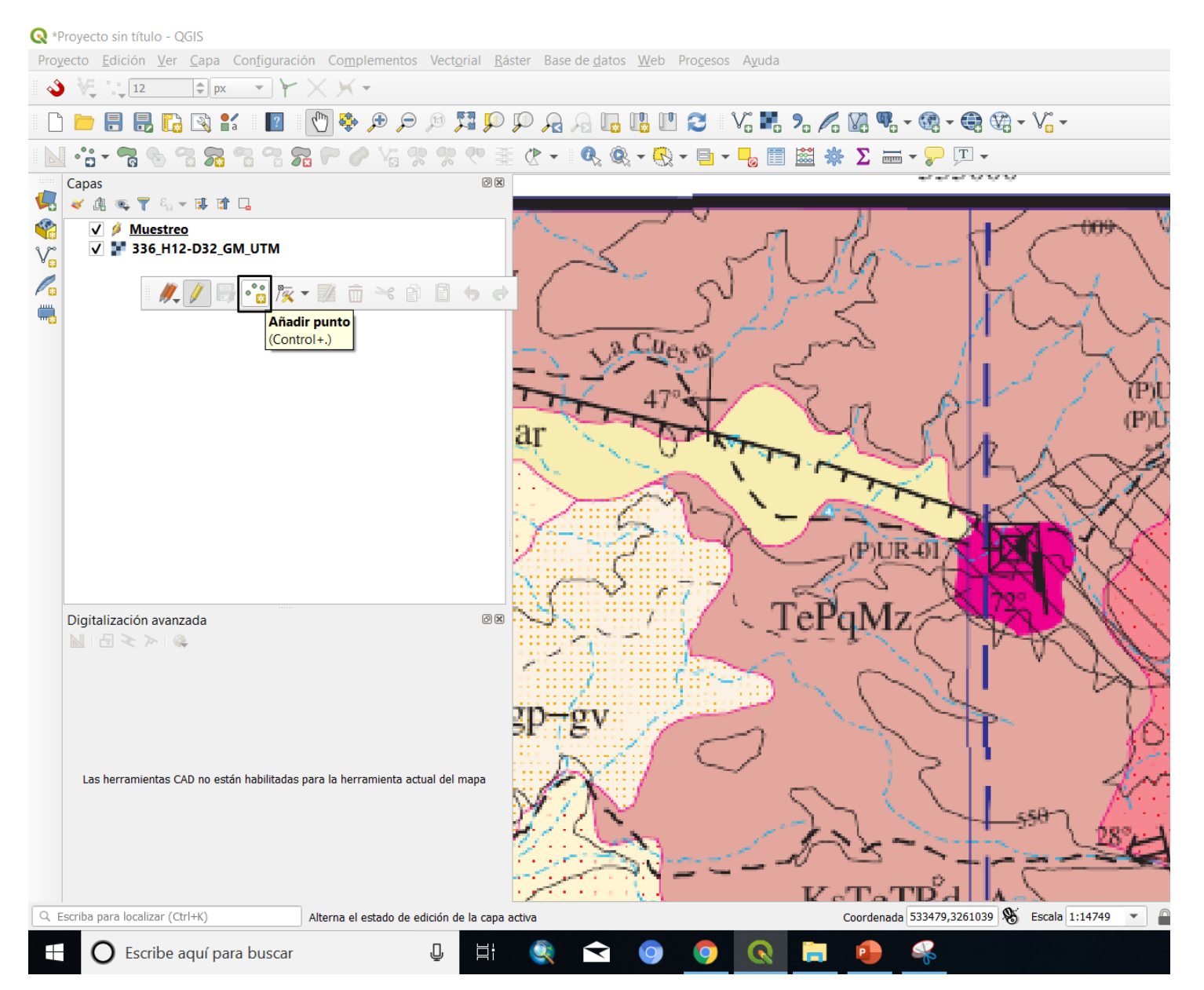

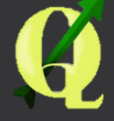

#### Al ir digitalizando se abrirá el cuadro de atributos del shapefile que estemos editando. Es importante llenar los campos.

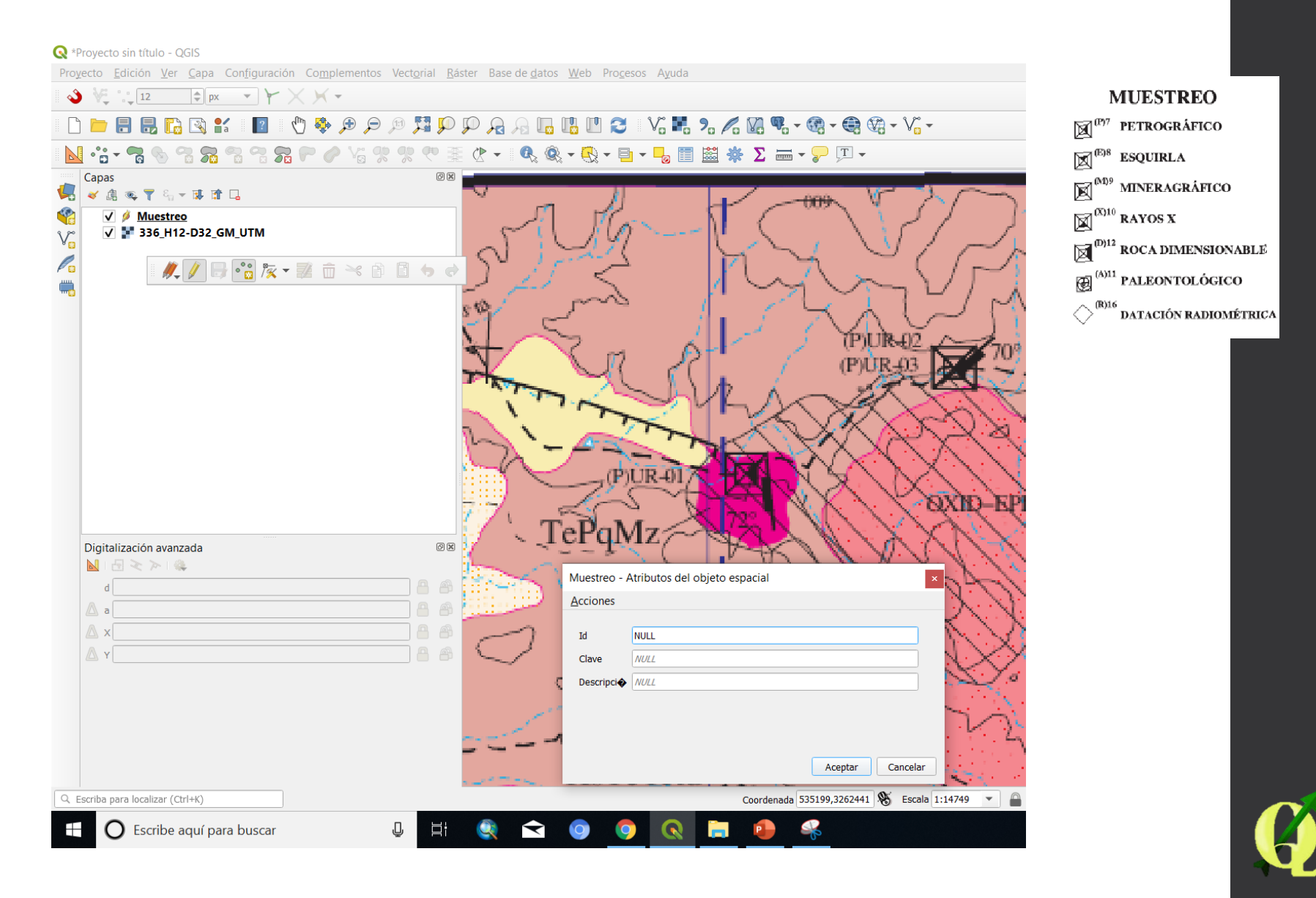

Guardar cambio en las capas (1) y conmutar edición (2) para guardar los cambios generados en el shapefile

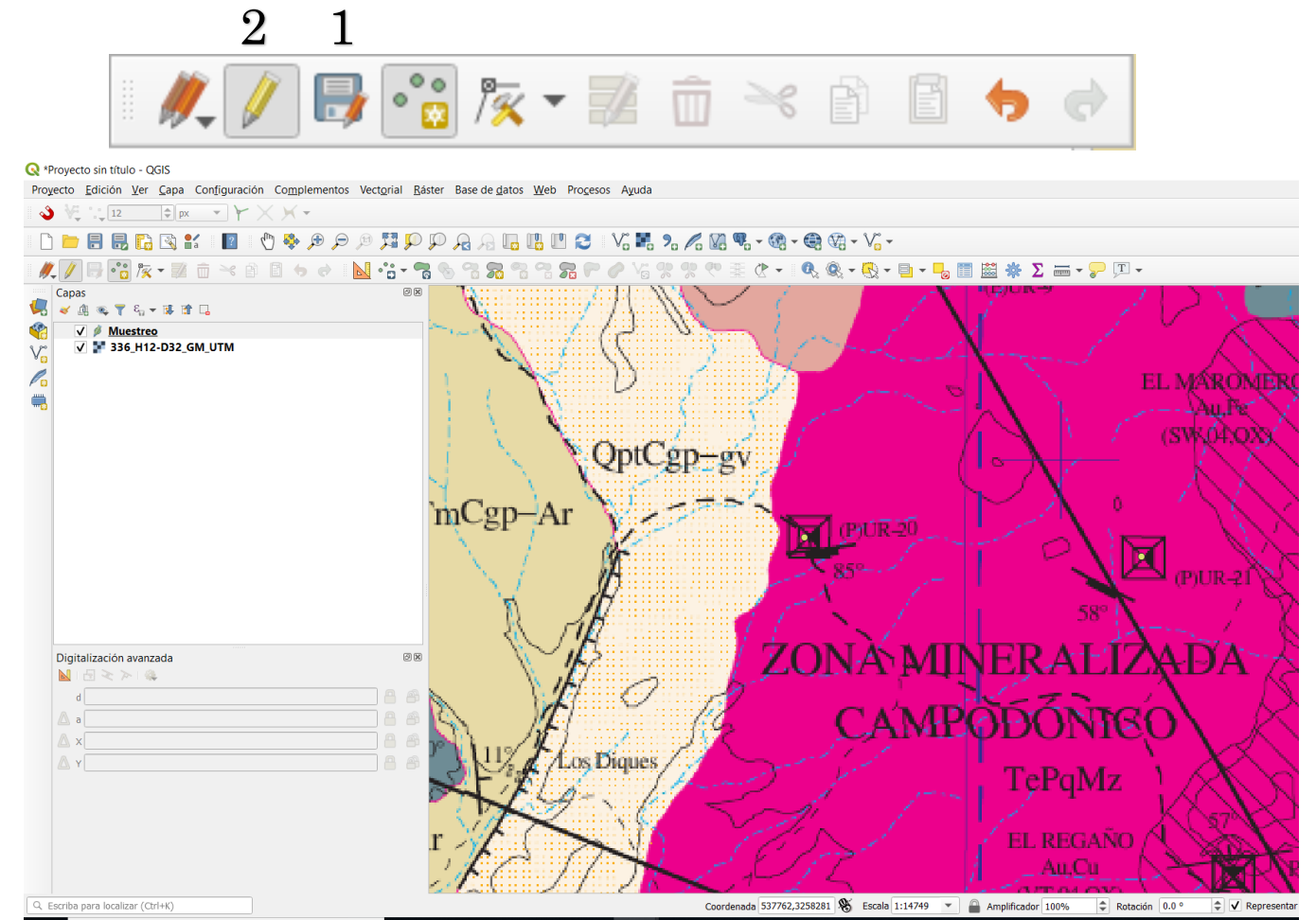

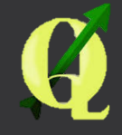

#### Para ver lo que se digitalizo

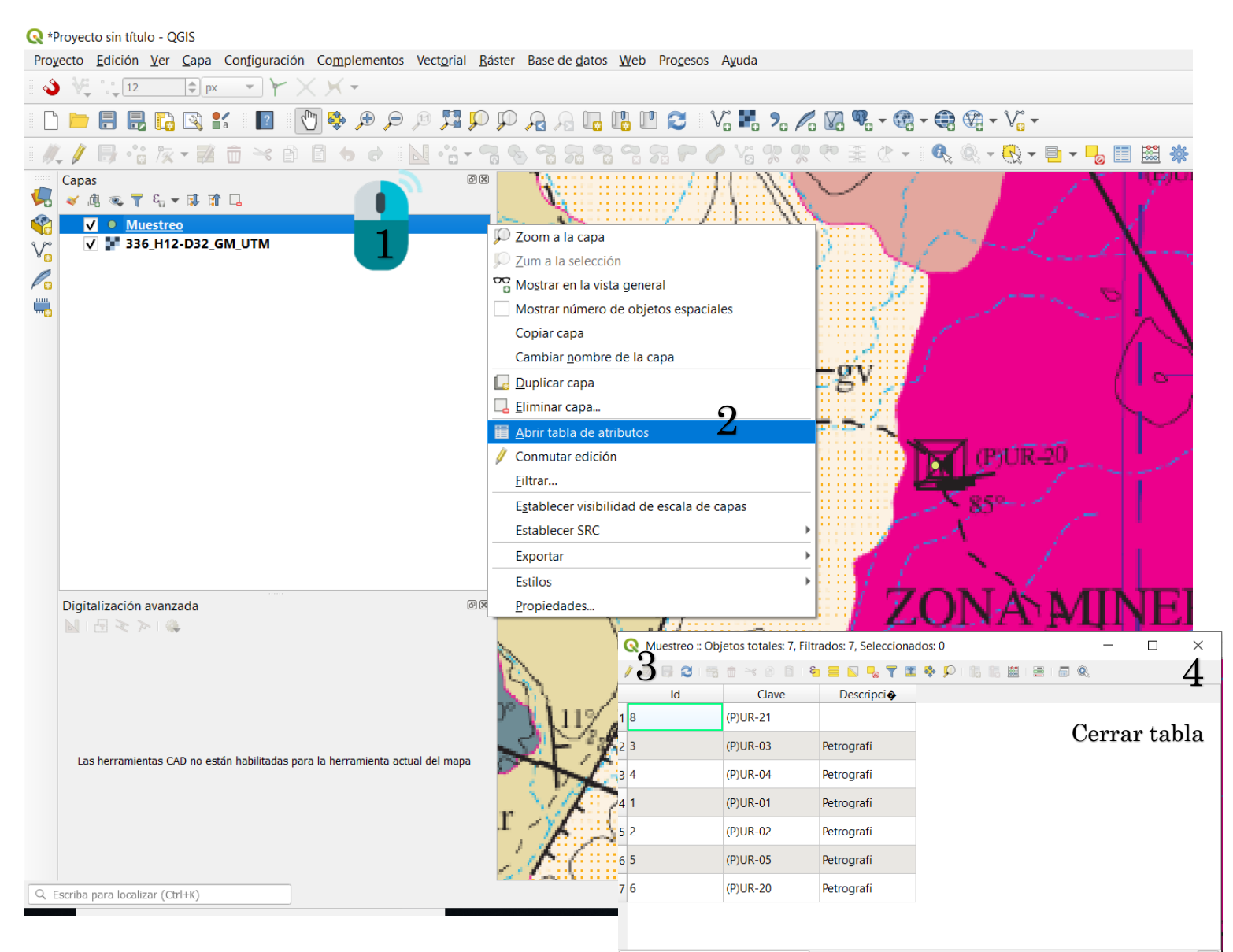

🕇 Mostrar todos los objetos espaciales

#### Digitalización de Líneas

🔇 \*Proyecto sin título - QGIS

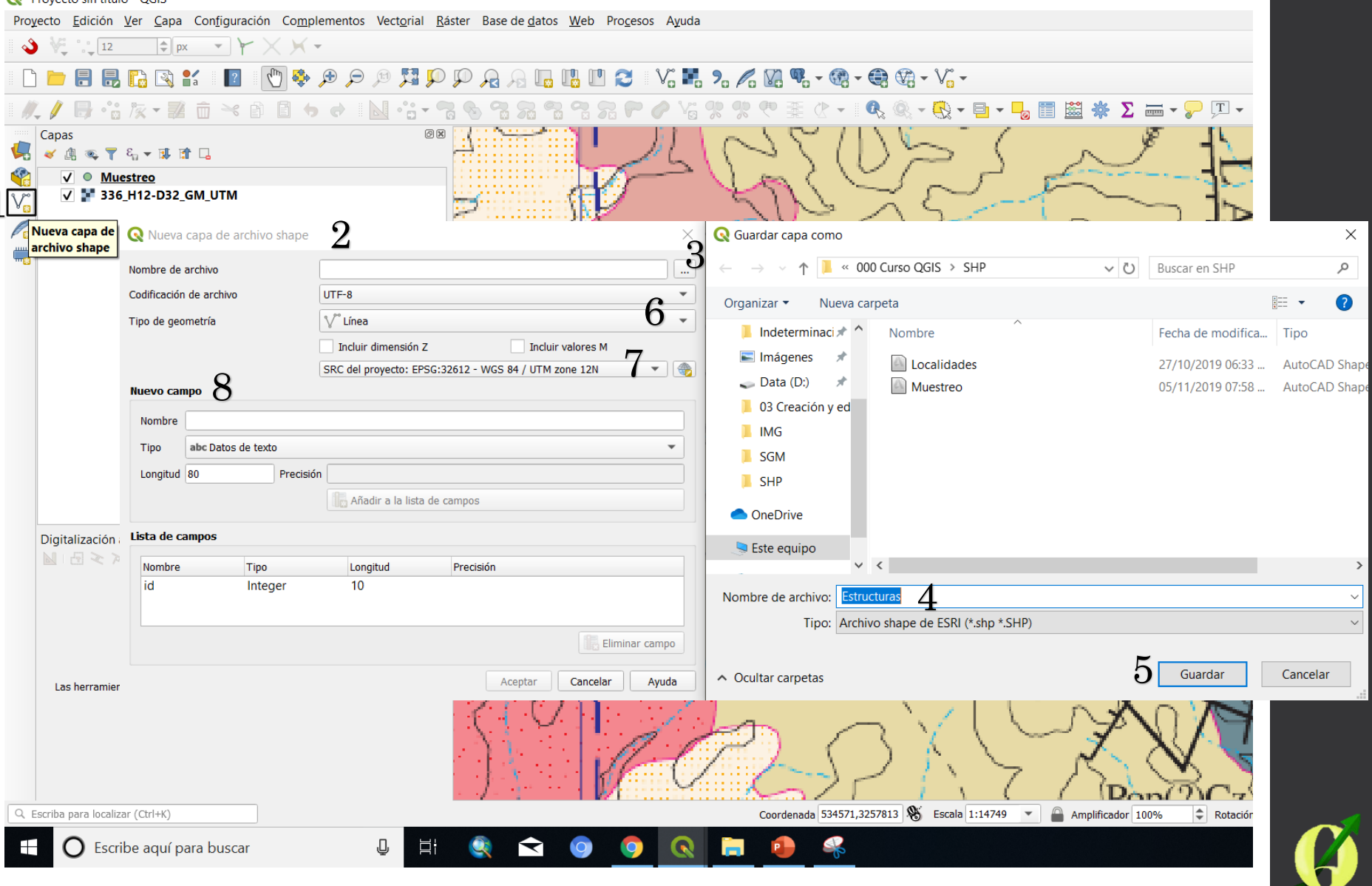

#### Agregar los campos

| 🔇 Nueva      | capa de archivo shape |                        |                                          | $\times$         |                         |                                         |                |                         |
|--------------|-----------------------|------------------------|------------------------------------------|------------------|-------------------------|-----------------------------------------|----------------|-------------------------|
| Nombre de    | archivo               | C:\Users\ALBA\Docu     | ments\000 Curso QGIS\SHP\Estructuras.shp | ⊠                |                         |                                         |                |                         |
| Codificación | n de archivo          | UTF-8                  |                                          | -                | H                       | ELEMENTOS                               |                |                         |
| Tipo de aeo  | ometría               | √ <sup>∞</sup> Línea   |                                          | •                | ESI                     | ructurali                               | ES             |                         |
| . 5          |                       | •<br>Incluir dimensión | 7 Incluir valores M                      |                  |                         | CONTACTO GEOLÓGICO                      | $\odot \oplus$ | FALLA LATERAL SINESTRAL |
|              |                       | SRC del provecto: E    | PSG:32612 - WGS 84 / UTM zone 12N        | - @ <sup> </sup> |                         | CONTACTO GEOLÓGICO<br>INFERIDO          | _î_            | ANTICLINAL              |
| Nuevo can    | npo                   | (                      |                                          |                  | 25°                     | RUMBO Y ECHADO (So)                     | ,<br>,         | ANTINAL DUZANTE         |
| Nombre       |                       |                        |                                          |                  |                         | FOR A DO VERTICAL                       | ţ              | ANTICLINAL BUZANTE      |
| Tino         | ahe Datos do toxto    |                        |                                          | _                | •                       | ECHADO VERTICAL                         | ÷              | ANTICLÍNAL RECUMBENTE   |
| про          |                       | •                      |                                          |                  | - <del>0</del>          | ECHADO HORIZONTAL                       | ŧ              | SINCLINAL               |
| Longitud     | 30 Precisio           | on                     |                                          |                  | 70°                     | FOLIACIÓN (S <sub>i</sub> )             | ÷              | SINCLINAL RECUMBENTE    |
|              |                       | Añadir a la list       | a de campos                              |                  | 35°                     | SEUDOESTRATIFICACIÓN                    | $\bigcirc$     | CURVIL INFAMIENTO       |
| Lista de ca  | ampos                 |                        |                                          |                  | ∩ <sup>30°</sup>        |                                         | ·/             | CORVIENDENTO            |
| Nombre       | Tipo                  | Longitud               | Precisión                                |                  |                         | FLUJO DE LAVA                           |                | FRACTURA                |
| id           | Integer               | 10                     |                                          |                  | 5                       | APARATO VOLCÁNICO                       |                | FRACTURA INFERIDA       |
| Tipo         | String                | 80                     |                                          |                  | <b>~</b> ‡⊳             | DOMO                                    | 20°            |                         |
| Echado       | String                | 30                     |                                          |                  | *                       |                                         |                | FRACTURA MEDIDA         |
|              |                       |                        | 193 et                                   |                  | 55°                     | FALLA NORMAL                            | <u>— В</u> —   | DIQUE BASÁLTICO         |
|              |                       |                        | Eliminar ca                              | ampo             | <del></del> <del></del> | FALLA NORMAL INFERIDA                   | 60°            | VETA                    |
|              |                       |                        | Aceptar Cancelar A                       | Ayuda -          | . <del></del> .         | FALLA NORMAL CON<br>COMPONENTE LATERAL  | A A'           | LÍNEA DE SECCIÓN        |
|              |                       |                        |                                          | -                | 50°                     | FALLA ÍNVERSA O<br>CABALGADURA          |                |                         |
|              |                       |                        |                                          |                  | ** **                   | FALLA INVERSA INFERIDA                  |                |                         |
|              |                       |                        |                                          | -                | ****                    | FALLA INVERSA CON<br>COMPONENTE LATERAL |                |                         |
|              |                       |                        |                                          |                  | =                       | FALLA LATERAL                           |                |                         |
|              |                       |                        |                                          |                  | ⊕⊙                      | FALLA LATERAL DEXTRAI                   | ,              |                         |

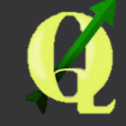

#### Conmutar edición y seleccionar añadir capa para iniciar la edición. Se inicia con clic izquierdo y para cerra con clic derecho.

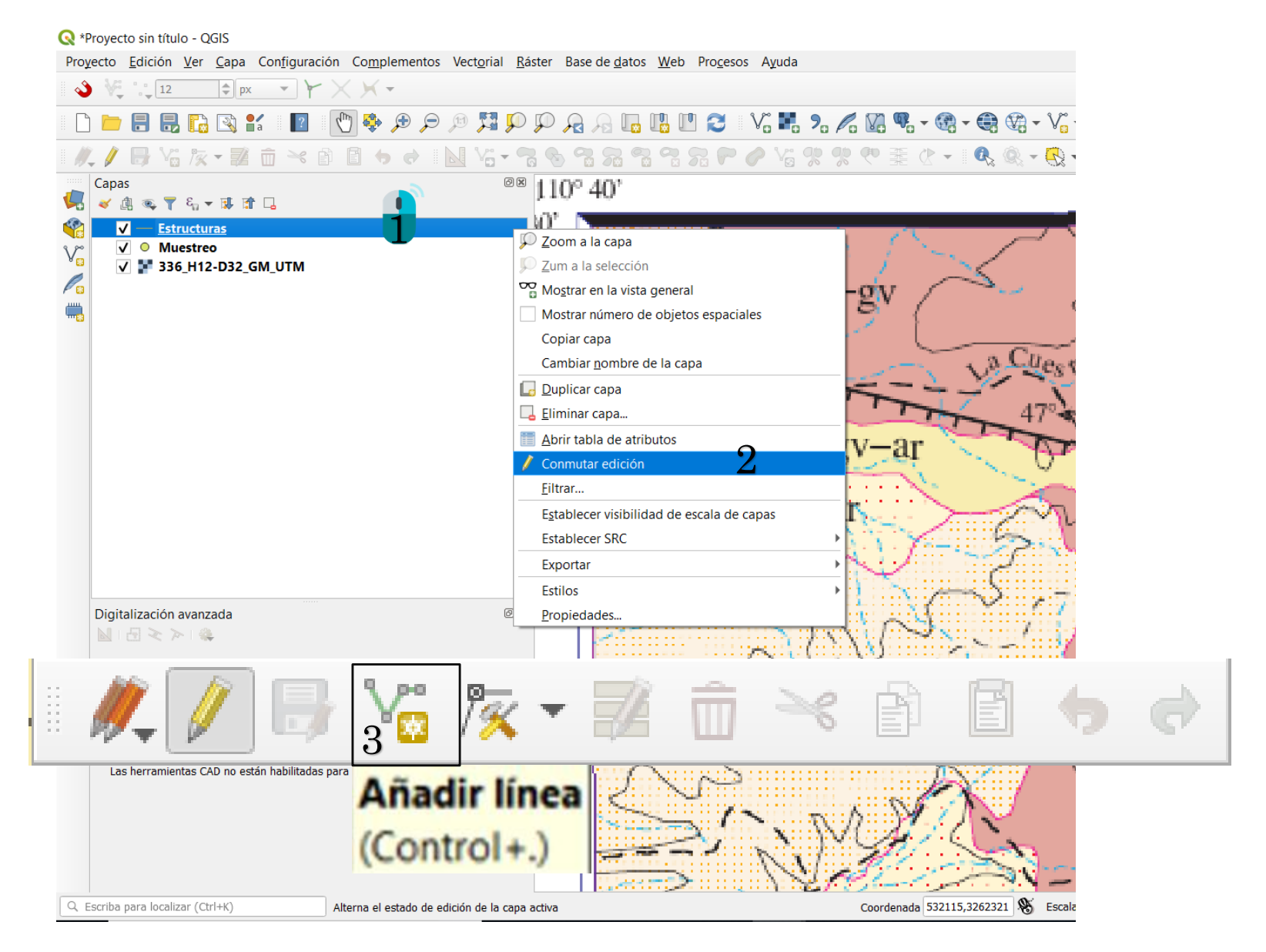

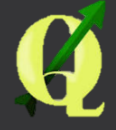

#### Mover vértices de la línea

**Q** \*Proyecto sin título - QGIS Proyecto Edición Ver Capa Configuración Complementos Vectorial Ráster Base de datos Web Procesos Ayuda 👌 💘 📜 12 🗢 px 👻 🏹 🗸 🗡 🗸 🗋 🖿 🖶 🔜 🖸 🖸 📲 🖞 🖏 🕫 🗩 🗩 🎾 🎵 🗭 🖓 🖓 🖓 🖓 🖓 🐨 🖓 🐨 🖓 🖓 🖓 🖓 🖓 📐 ¼ τ 🐂 🦠 🦷 🐅 🖏 🖓 😭 🗶 🌈 ¼ 👷 🧶 🧶 🗮 🕐 τ 🔍 🍭 τ 🥄 τ 🖥 τ 🌄 📰 🐇 Σ 🛲 τ 🍃 🗉 τ <sup>∞≈</sup> 110° 40' Capas 💉 🕼 🔍 🝸 🗞 👻 🗊 🗔 0✓ O Muestreo v V F 336\_H12-D32\_GM\_UTM P . 🤼 🥖 📑 🌾 😿 🚽 🧰 🔫 🗈 🎼 Herramienta de <u>v</u>értices (todas las capas) a Cuesto 🔀 Herramienta de <u>v</u>értices (capa actual)  $-a_{I}$ Oholm-ar Digitalización avanzada ð× 🔟 i 🗄 🔍 >> i 😩 d а X 532170.752059 ptCgp--gv 💾 🔗 🛆 ү 3262979.636868 Coordenada 532171,3262980 🛞 Escala 1:14749 Q. Escriba para localizar (Ctrl+K) Un objeto espacial borrado. O Escribe aquí para buscar J Ŧ

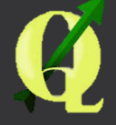

#### Mover vértices de la línea

**Q** \*Proyecto sin título - QGIS Proyecto Edición Ver Capa Configuración Complementos Vectorial Ráster Base de datos Web Procesos Ayuda 👌 💘 📜 12 🛊 px 👻 🖌 👻 🗋 늘 🖶 📙 💽 🐒 📲 📲 🖞 🌺 🗩 🗩 🎾 🎵 🗭 🗛 🖓 🔚 🖳 🛄 🖤 🌫 🐨 🏹 🖓 📲 🆓 × 🎕 × 🎕 🖓 - 🏹 -Vii • 🛜 🌑 📆 📆 📆 🖓 🞜 🛹 🥔 Vii 😍 😍 👎 🏯 🕐 • 🔍 🍭 • 🔂 • 🖥 🖬 😹 🌞 Σ 🛲 • 🍃 洱 • <sup>∞≈</sup> 110° 40' Capas 🖌 🕼 🔍 🝸 🗞 👻 🗊 🗔 0✓ ○ Muestreo v V F 336\_H12-D32\_GM\_UTM P . 🥂 🥖 📑 🏹 🎘 🔻 🖬 🛸 🗈 🎼 Herramienta de <u>v</u>értices (todas las capas) a Cuesto 🔀 Herramienta de <u>v</u>értices (capa actual) -ar Oholm-ar 3 Digitalización avanzada ð× 🔟 🗄 < > 👙 а 💾 🕋 X 532170.752059 ptCgp-gv A 🔒 Y 3262979.636868 3 Se abre la ventana de digitalización avanzada Coordenada 532171,3262980 🛞 Escala 1:14749 Q. Escriba para localizar (Ctrl+K) Un objeto espacial borrado. O Escribe aquí para buscar J

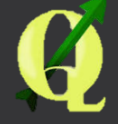

Mover vértices de una línea

 Para mover los vértices deberás pasar el mouse sobre la línea y dejar que el cursor te indique cuales son los vértices, al ubicar un vértice dar clic con el botón izquierdo y después mover el mouse hacia donde quieres ubicar el vértice, si deseas cancelar el movimiento dar clic con el botón derecho.

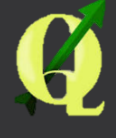

### Llenar los atributos de cada elemento creado

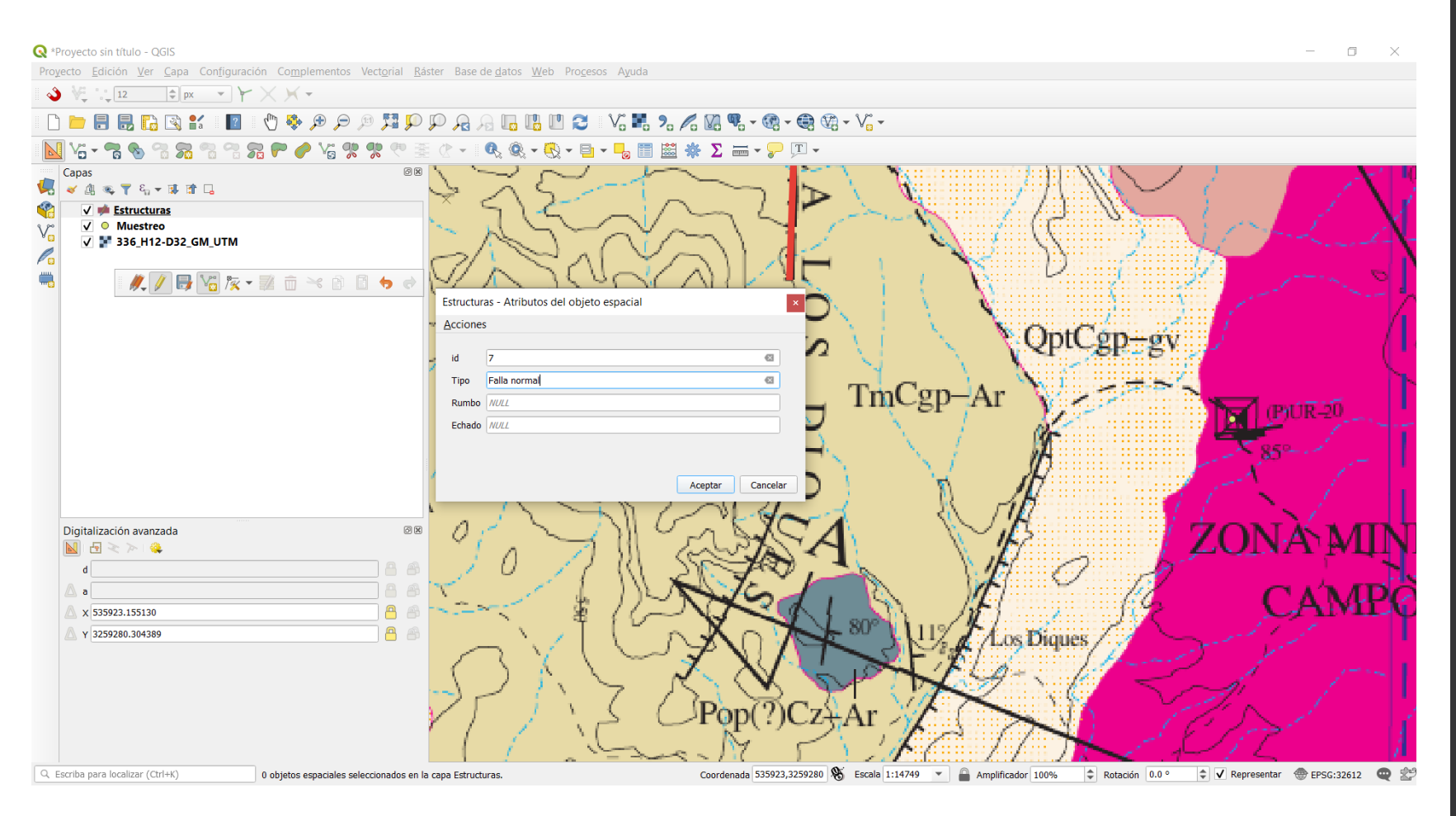

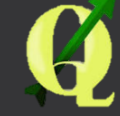

#### (1) Guardar cambios en la capa y (2) conmutar la edición

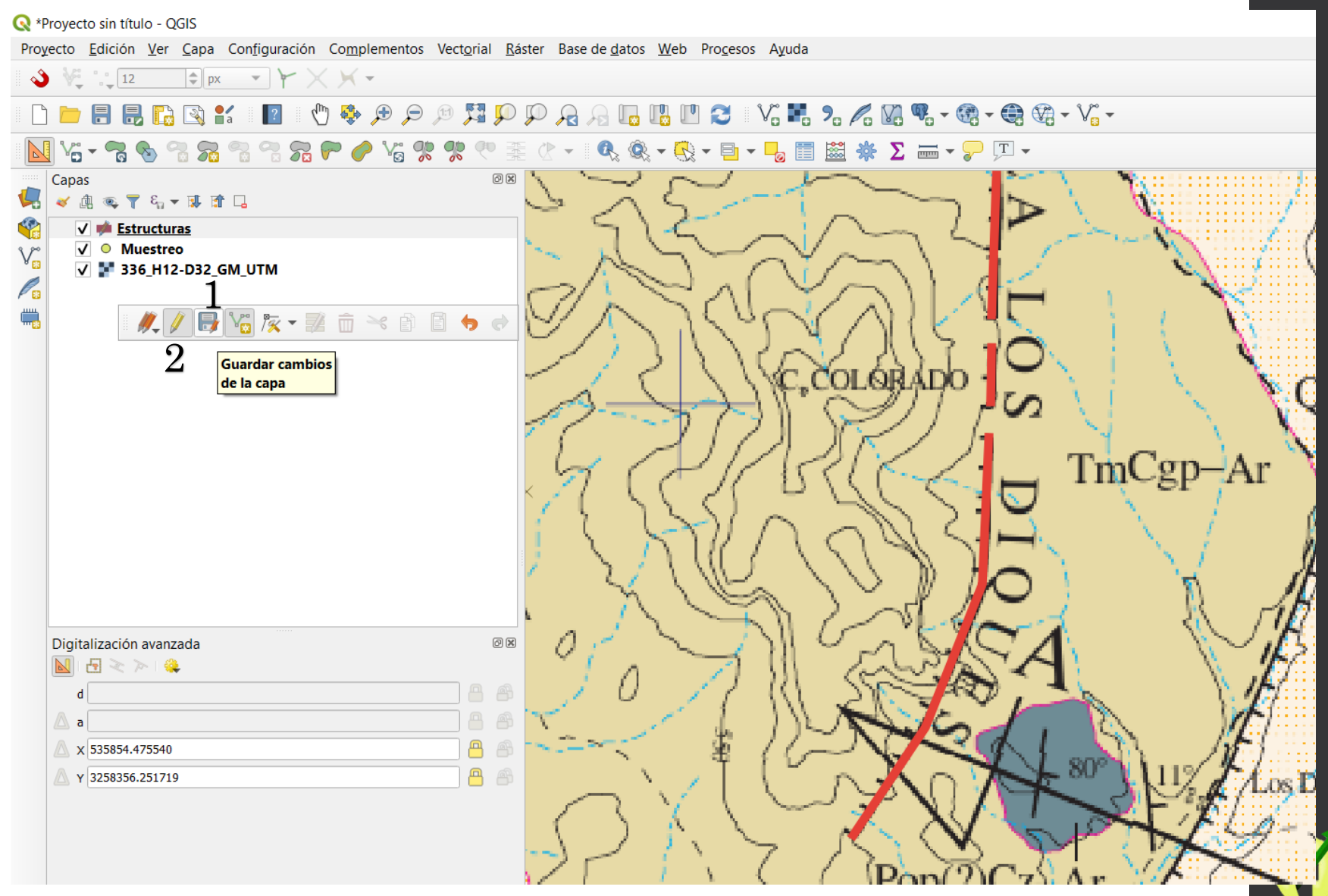

Apagar la capa 336\_H12-D32\_GM\_UTM y revisar lo que se ha digitalizado.

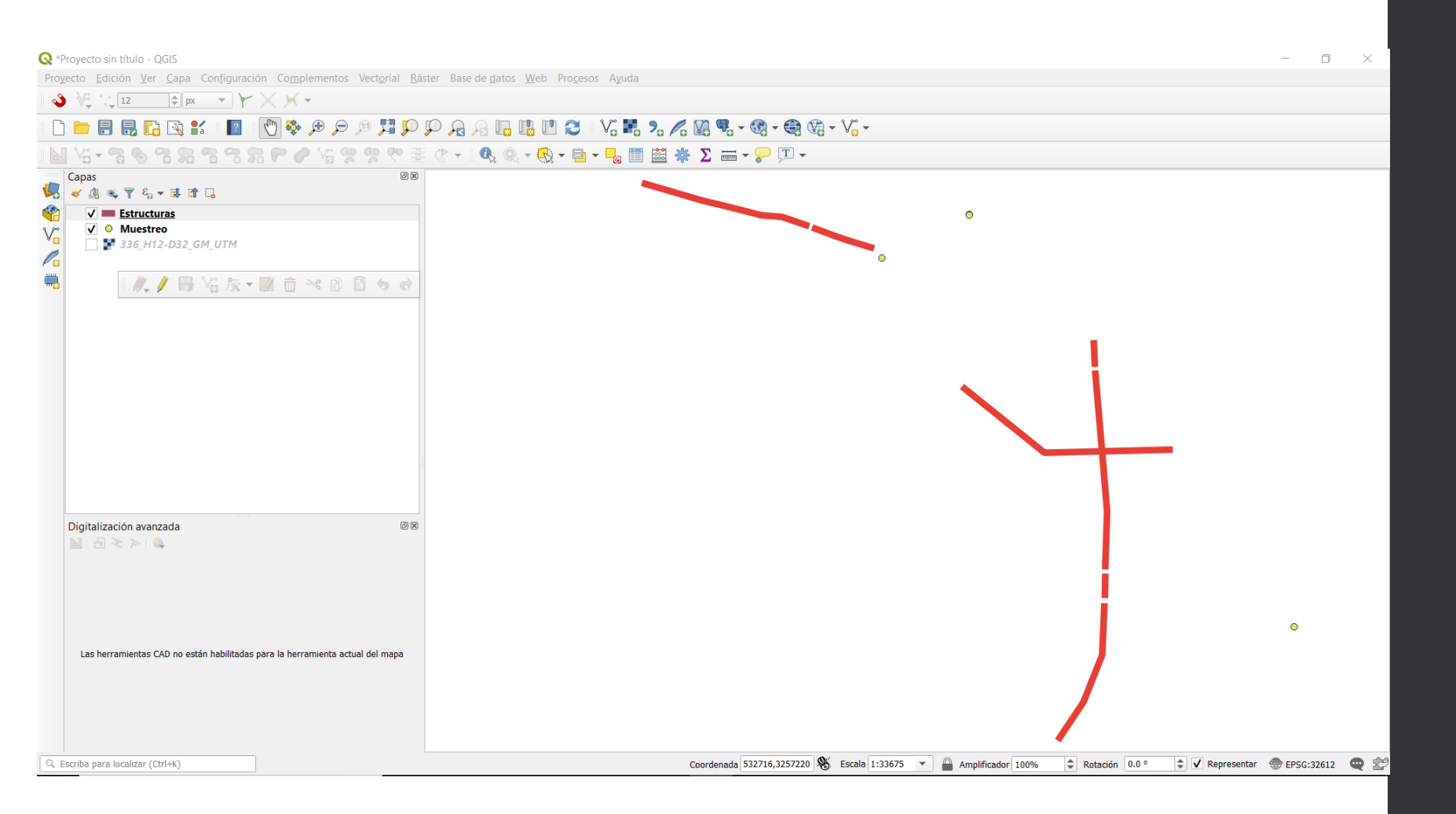

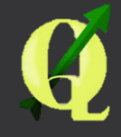

#### Abrir la tabla de atributos

Q \*Proyecto sin título - QGIS Provecto Edición Ver Capa Configuración Complementos Vectorial Ráster Base de datos Web Procesos Avuda 👌 💘 📜 12 🗢 px 👻 🗡 🗡 🗸 🗸 🗸 🗋 늘 🖶 🖶 🖪 😫 😰 📲 👘 🗢 🗩 🗩 🖉 🎵 💬 🗛 🗛 🖫 🖤 🎜 🖓 👘 🖓 🖓 • 🏀 • 🍪 • 🍪 • 🍪 • 🍪 • ku ki • 🐂 🗞 🐄 🖓 🥋 🖓 🗶 🏉 ki 🛠 🤨 🥙 ﷺ ৫ • I 🔍 ଊ • 👧 • 🌄 📰 ku 😹 🗰 • 🍃 厘 • Capas 6 X 💉 🕼 🔍 🝸 🗞 👻 🗊 🗔 V Estructuras 💭 Zoom a la capa ✓ ○ Muestreo V 336\_H12-D32\_GM\_UTM Zum a la selección P Mostrar en la vista general //\_/ 📑 Yii 族 - 認 前 🌂 🖻 Mostrar número de objetos espaciales Copiar capa Cambiar nombre de la capa Duplicar capa La Eliminar capa... Structuras :: Objetos totales: 7, Filtrados: 7, Selec...  $\times$ Abrir tabla de atributos 🟥 >> Ø Conmutar edición / 🛛 🗖 🔁 🔄 🚍 🚫 🔩 🍸 🍱 🐥 🔎 i 🔚 🔚 前 🌱 🖻 🚺 Filtrar... id Tipo Rumbo Echado Establecer visibilidad de escala de capas 3 Falla normal Establecer SRC 4 Falla normal 2 Exportar Estilos Falla normal 3 Digitalización avanzada Propiedades...  $\mathbb{N} \mid \mathbb{R} \ge \mathbb{N} \mid \mathbb{Q}$ 2 Falla normal 4 7 Falla normal 5 5 Falla normal 6 6 Falla normal Las herramientas CAD no están habilitadas para la herramienta actual del mapa 13 1 🝸 Mostrar todos los objetos espaciales\_

🔇 \*Proyecto sin título - QGIS

Proyecto Edición Ver Capa Configuración Complementos Vectorial Ráster Base de datos Web Procesos Ayuda

| 1 🤣 🖓 🔩        | 12 🗣 px 💌                                                                                                | YXX-                   |                                 |             |                                                                                    |                                                                                                    |         |
|----------------|----------------------------------------------------------------------------------------------------|------------------------|---------------------------------|-------------|------------------------------------------------------------------------------------|----------------------------------------------------------------------------------------------------|---------|
| 🗋 🗋 📄 🔒        | -                                                                                                    | 2  🕀 💠 🖉               | 5 P P A A 🖪                     | 💵 😂 🛛 🗸     | ₽. % / V. • • • • • • • •                                                          | √° -                                                                                                    |         |
| N Vo - C       |                                                                                                    | 1 72 <b>P /</b> V6 % % | ? 🛡 🏥 (? 🕶 🔍 🔍 -                | 😪 + 🖶 + 📮   | , 📰 🚔 🏂 🛲 • 🍃 ፲ •                                                                  |                                                                                                    |         |
|                | © T S <sub>10</sub> → IF II □<br>Estructuras<br>Muestreo<br>336_H12-D32_GM_UTM<br>Q Nueva capa de archiv | <b>1</b><br>/o shape   | 0 8                             |             | Qptgv-ar<br>Qholm-ar<br>Guardar capa como                                          | PULB-UZ<br>PRIB-UZ<br>PRIB-U | ×P      |
| <b></b>        | Nombre de archivo                                                                                        |                        |                                 | -2          | $\leftarrow \rightarrow \lor \uparrow \blacksquare \ll 000 \text{ Curso QGIS} > 3$ | SHP V C Buscar en SHP                                                                                                    | P       |
|                | Codificación de archivo                                                                                  | UTF-8                  |                                 |             | Organizar ▼ Nueva carpeta                                                          |                                                                                                    | 0 3     |
|                | Tipo de geometría                                                                                        | Polígono               | Incluir valores M               | 5           | Indeterminaci A Nombre                                                             | Fecha de modifica Tipo                                                                                                    |         |
|                | Nuevo campo 7                                                                                            | SRC del proyecto: EPS  | G:32612 - WGS 84 / UTM zone 12N | 6 .         | Estructura 🖉 📄 Estructura 🧹 🕞 Localidad                                            | s 05/11/2019 09:02 AutoCA<br>es 27/10/2019 06:33 AutoCA                                                                                                    | D Shape |
|                | Nombre                                                                                                   |                        |                                 | 5           | 03 Creación y ed 📄 Muestreo                                                        | 05/11/2019 07:58 AutoCA                                                                                                    | D Shape |
|                | Tipo abc Datos de te                                                                                     | xto                    |                                 | <b>-</b>    | SGM                                                                                |                                                                                                    | 2       |
|                | Longitud                                                                                                 | Añadir a la lista      | de campos                       |             | SHP     OneDrive                                                                   |                                                                                                    |         |
| Digitaliza     | Lista de campos                                                                                          |                        |                                 |             | Ste equipo                                                                         |                                                                                                    | 2       |
|                | Nombre Tip<br>id Int                                                                                     | o Longitud<br>eger 10  | Precisión                       |             | Red V K                                                                            |                                                                                                    | >       |
|                |                                                                                                    |                        |                                 | /           | Nombre de archivo: Litologia 3<br>Tipo: Archivo shape de ESRI                      | (*.shp *.SHP)                                                                                                    | - u     |
| Las herr       |                                                                                                    |                        | Aceptar Cancelar                | minar campo | ▲ Ocultar carpetas                                                                 | 4 Guardar Cancela                                                                                                    |         |
|                |                                                                                                    |                        |                                 |             |                                                                                    |                                                                                                    | Hast    |
| Q Escriba para | localizar (Ctrl+K)                                                                                       |                        |                                 |             | Coordenada 530556,3262196 👋 E                                                      | scala 1:33675 💌 🔒 Amplificador 100% 💠 Rotación 0.0 °                                                                                                    | \$ V R  |

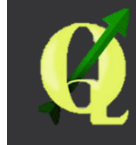

🔇 \*Proyecto sin título - QGIS

Proyecto Edición Ver Capa Configuración Complementos Vectorial Ráster Base de datos Web Procesos Ayuda

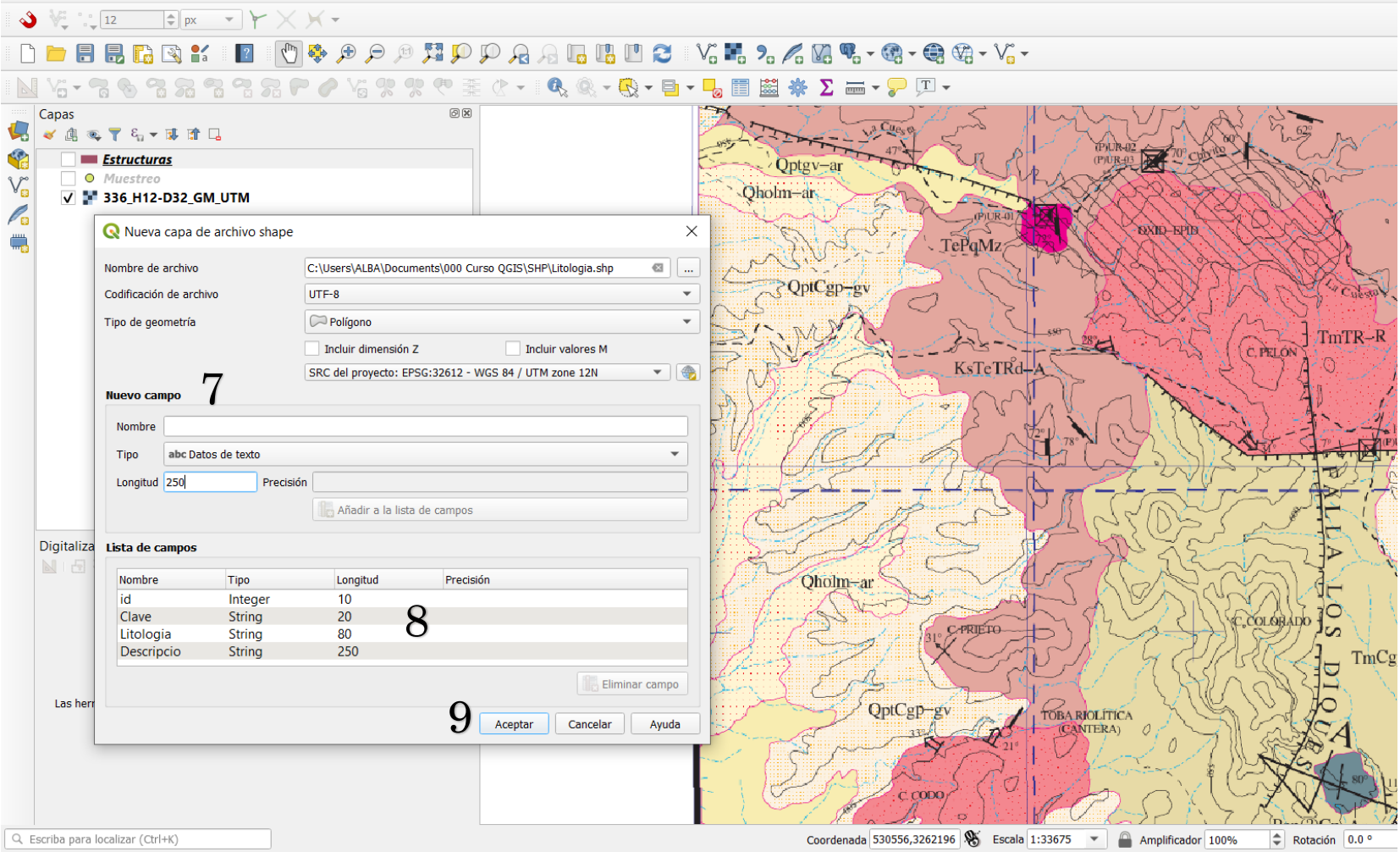

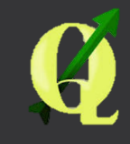

#### Conmutar edición de Polígonos

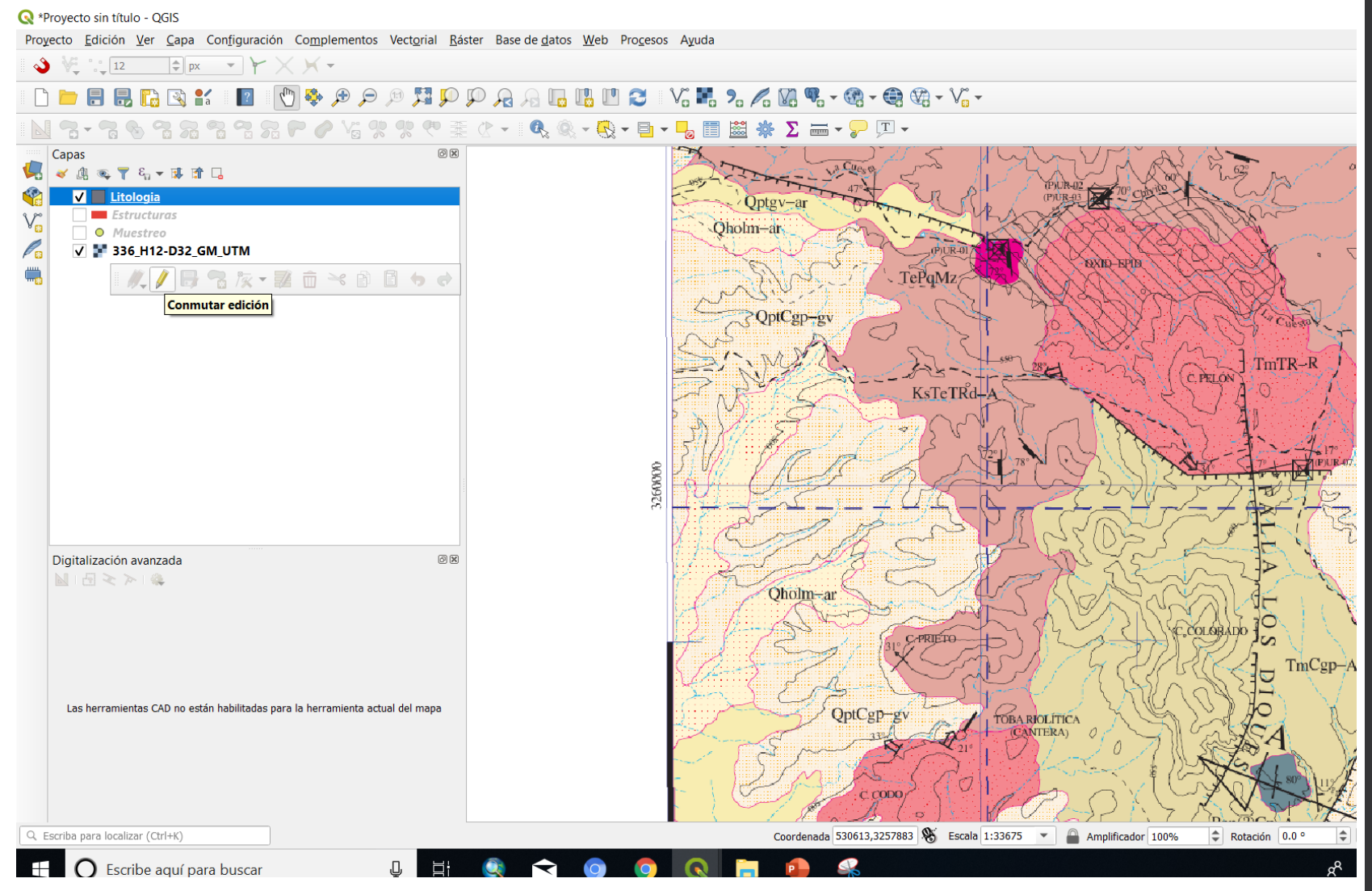

Q

#### Añadir Polígonos

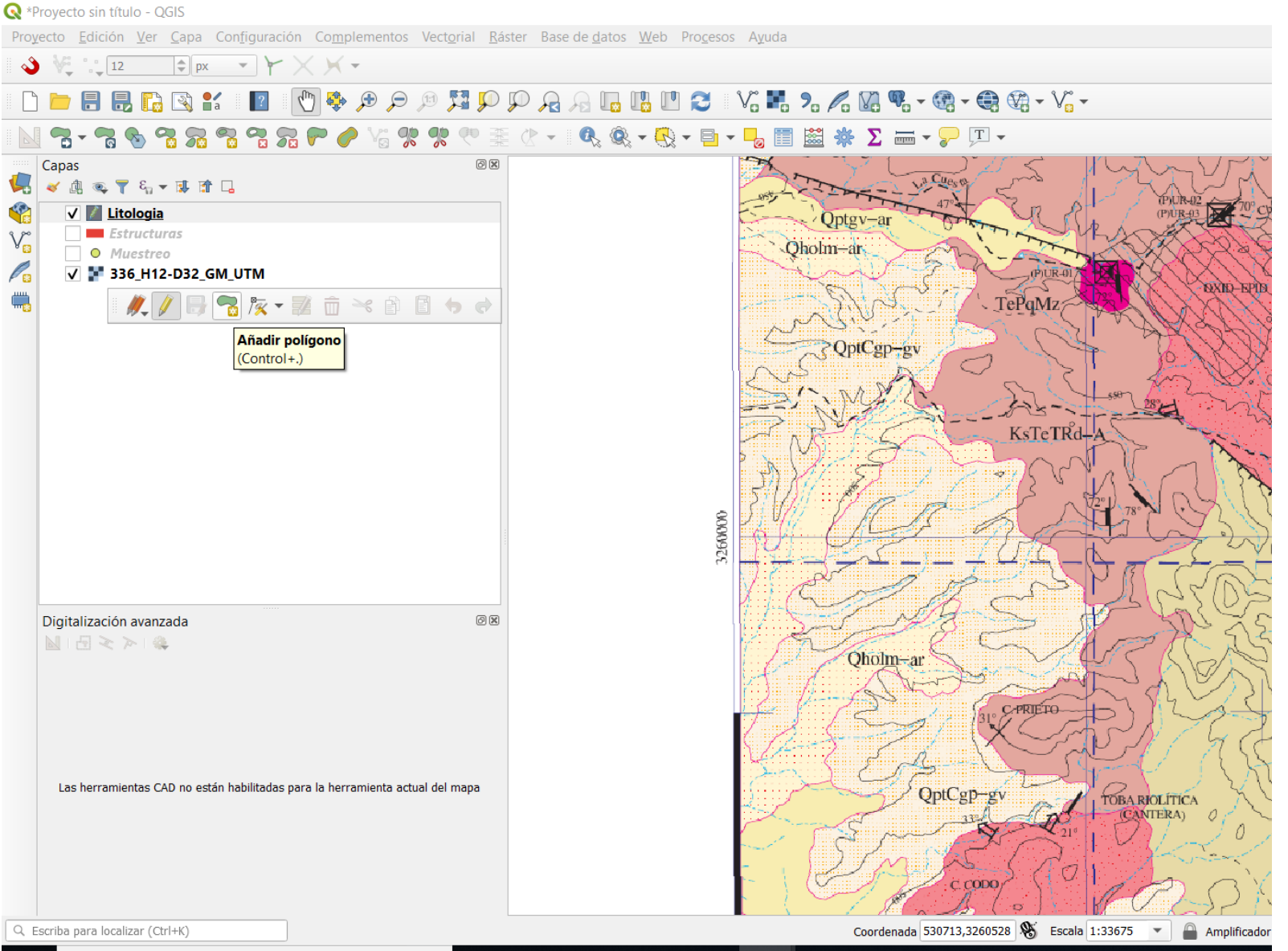

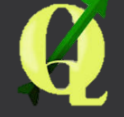

Eccribe aquí para buscar

. . . H: 🚳 🔿 🦳

#### 🔇 \*Proyecto sin título - QGIS

Provecto Edición Ver Capa Configuración Complementos Vectorial Ráster Base de datos Web Procesos Avuda

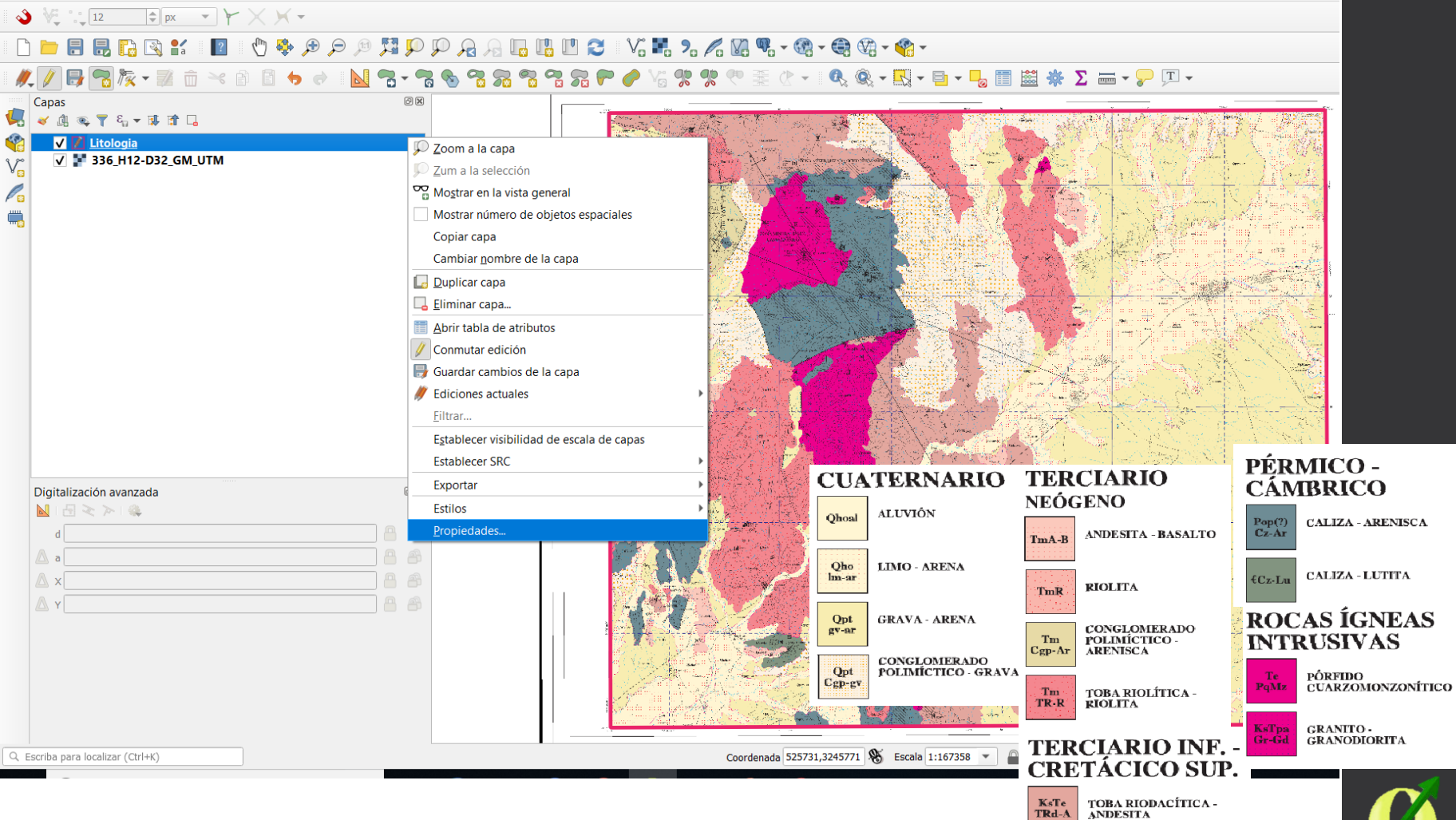

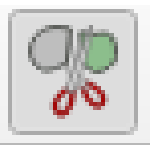

# Construction Construction Complementors Vectorial Easter Base de gatos Web Procesos Aguda

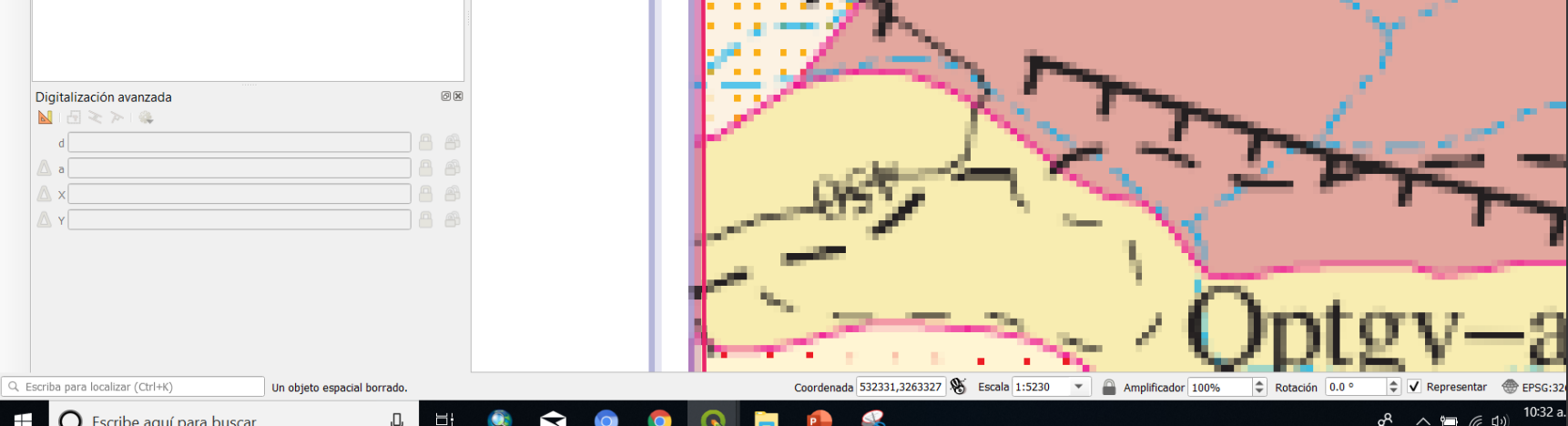

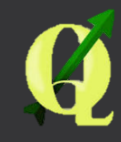

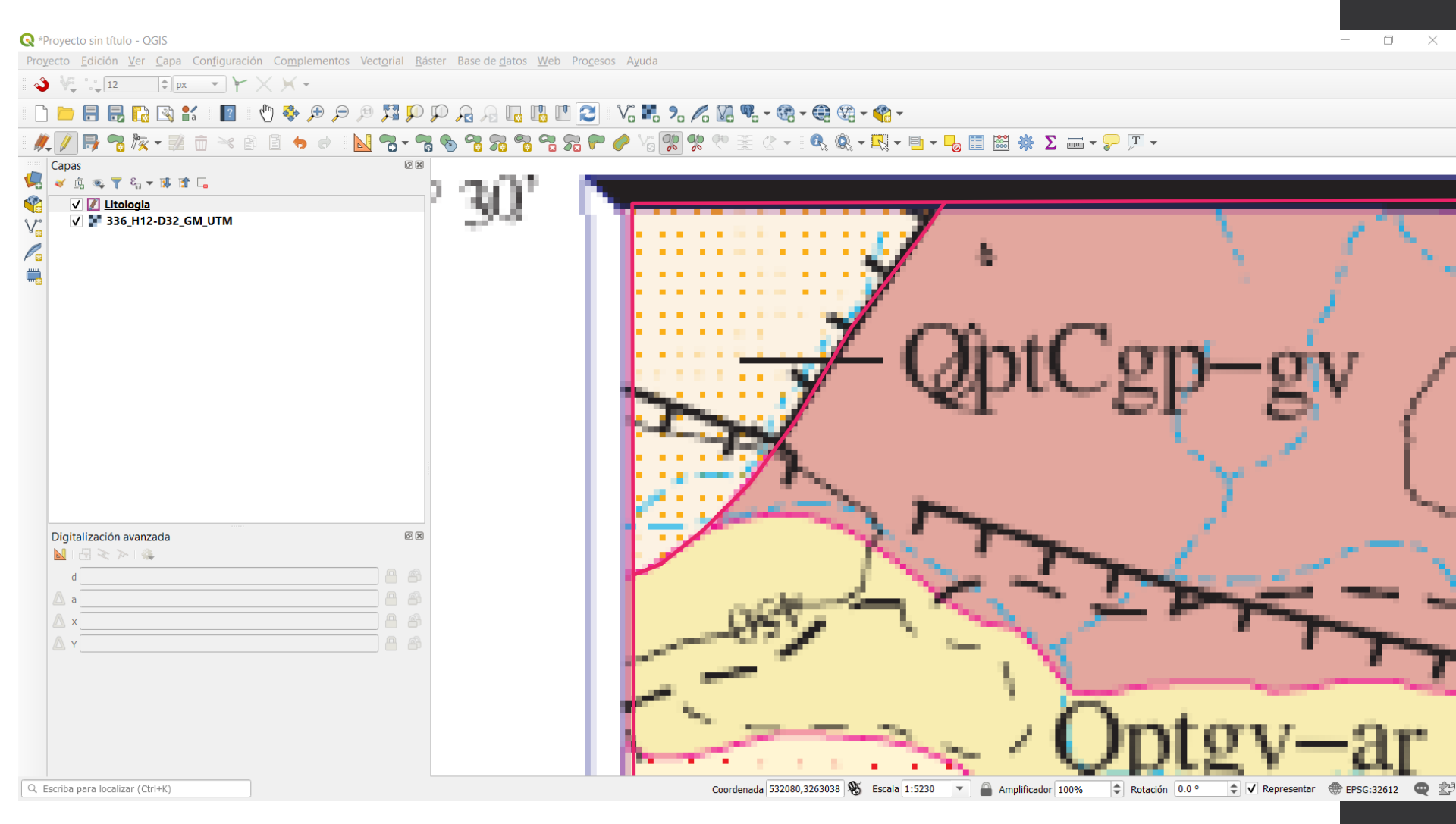

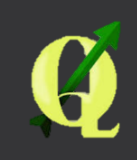

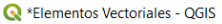

Proyecto Edición Ver Capa Configuración Complementos Vectorial Ráster Base de datos Web Procesos Ayuda

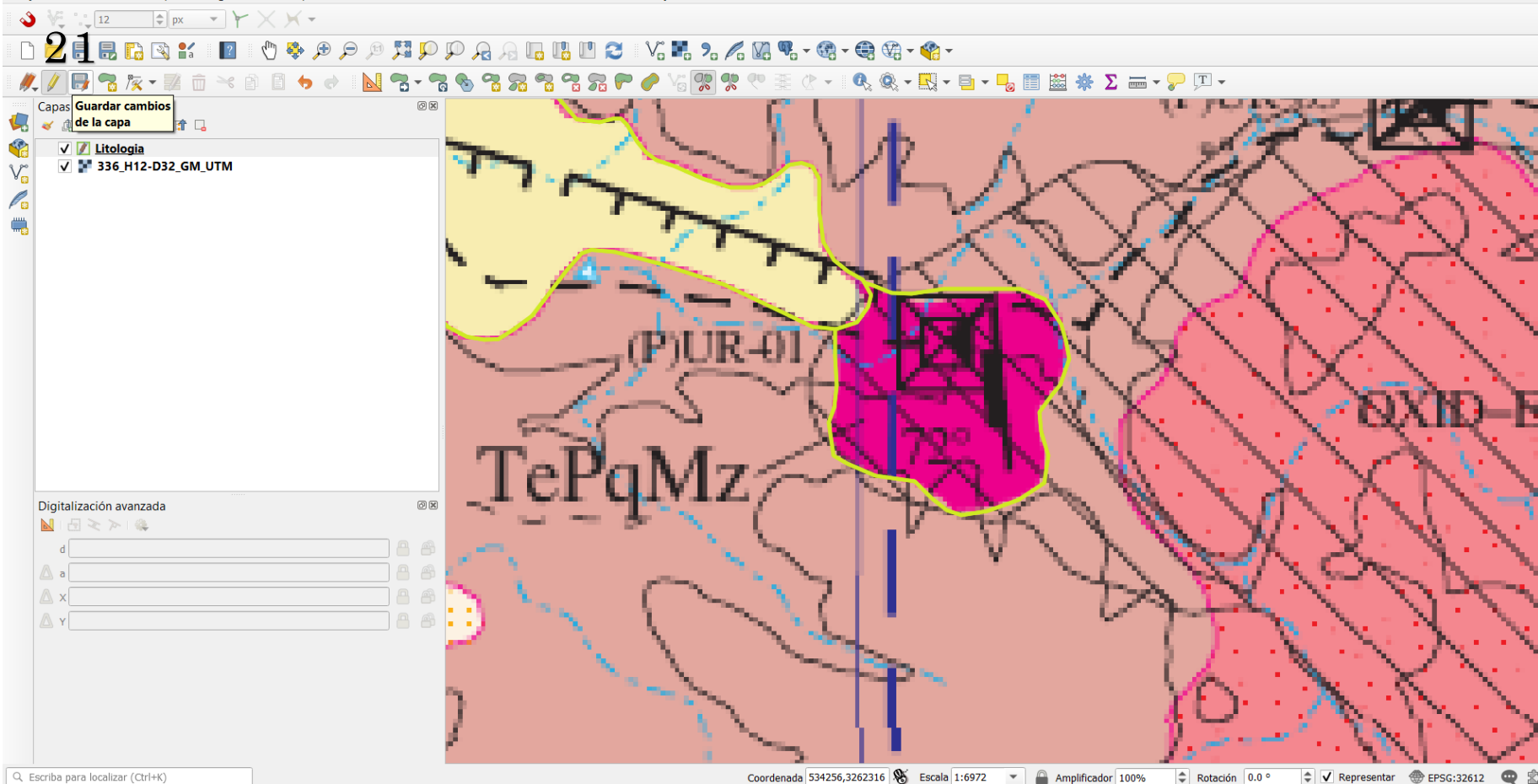

Coordenada 534256,3262316 🛞 Escala 1:6972 💌 🕋 Amplificador 100% Rotación 0.0 ° 🛊 🗸 Representar 💮 EPSG:32612 🔍 😤

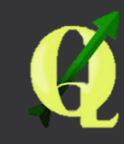

o ×